# 北京舞蹈学院附中招生考试(三试)

# 学信网线上考试系统操作指南

北京舞蹈学院附中三试考试采用学信网在线考试系统(以下简称"系统"),操作流程如下图。与复试相较仅"在线录制"环节操作要求不一样,因此本操作指南针对三试"在线录制"环节进行详细介绍,其余环节请参照复试操作指南。

下载安装学信网 APP -> 进入在线考试系统 -> 注册登录/实人验 证 -> 查阅系统须知 -> 选择报考单位 -> 资格确认/阅读承诺 书 -> 调试 -> 选择考试 -> 实人验证 -> 进入考试 -> 在线 录制 ->提交作品完成考试

注意:本说明文档内容如有变动,请以系统内页面提示为准。

## 一、设备准备

芭蕾舞专业、中国舞专业、国标舞专业考生需准备 2 台移动设备,建议 准备 2 个移动设备支架; 歌舞专业考生需准备 1 台移动设备,建议准备 1 个移动设备支架。

移动设备, Android 操作系统要求 6.0 及以上; iOS 操作系统要求 11 及以上; 低于以上版本的需要自行升级操作系统。不支持美图手机。请确 保手机有足够的内存。

视频考试过程中在线视频的录制、上传需要在学信网 App 进行,请提前 在移动设备上下载并安装学信网 App (支持手机,不支持平板和电脑等), 安装时请允许应用使用您的摄像头、扬声器、存储空间、网络等权限,以 保证考试正常进行。

## 二、请考生按照系统提示进入考试

如需查阅操作指南,请参照复试操作指南。

## 三、三试考试在线录制

进入考试信息列表,列表中显示考生需要参加的全部考试。兼报专业的 考生需按照各专业考试时间及要求完成所报专业的所有考题视频录制和提 交工作。

实人验证后,进入考题列表页面。考生在正式录制前须仔细阅读考试说明, 查看该题的阅题时限、录制时限、提交时限、是否使用二机位等。请务必确保 设备允许系统使用摄像头及麦克风,适当调高媒体音量,听从录制指引,按要 求操作。

#### 1、模仿题(涉及芭蕾舞、中国舞、国标舞专业考试)

**阅题时间:**指阅读题目的时间。本题阅题时限为"5分钟",点击"正式答题" 后开始计时,系统将在5分钟后<u>自动开始录制视频</u>。

**录制时限:**指录制视频的时长。本题录制时限为"2分钟",录制视频2分钟后,将自动结束录制,期间可以 手动结束录制。

在线录制 (图片以芭蕾舞女生模拟测试为参照)

点击【开始答题】,进入考题页面。

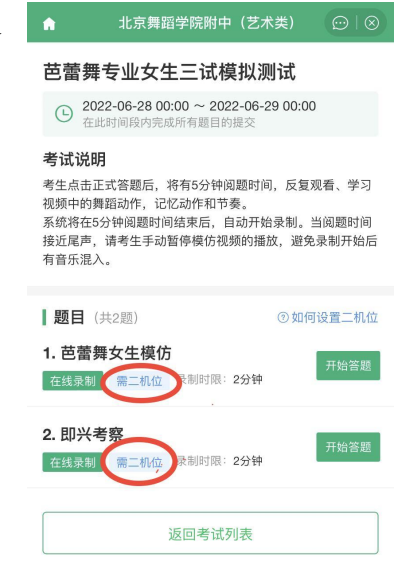

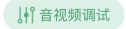

#### 设置二机位:

本题要求设置二机位,需准备两部手 机,提前安装学信网 App。

一机位手机在点击【正式答题】后显示 设置二机位的二维码。

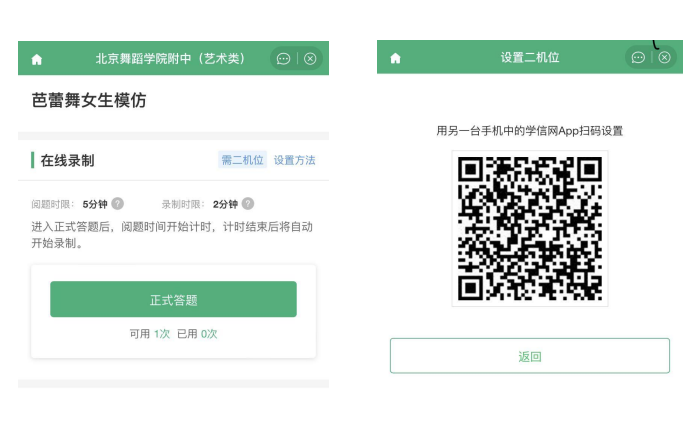

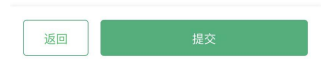

二机位手机,用同一账号登录 学信网 App 后,点击软件首页右上 角的"扫一扫",扫码成功后,将 第二机位放置在考生位置后方成 45°位置,调试设备,使二机位能 够看清考生在阅题、录制视频时的 周边情况,画面内至多出现2人。

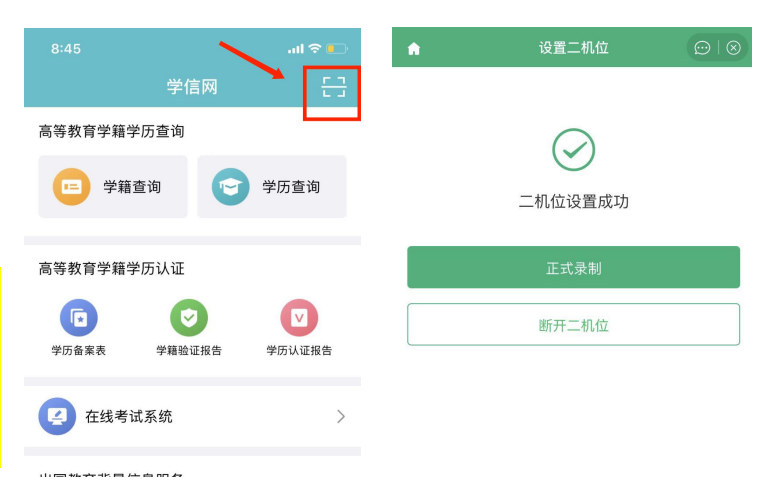

<u>考生需独立完成示范视频的学习和模仿,</u>禁止其他人员现场教学或指导提 示,如发现此类情况视同作弊,将取消考试资格。

调试完毕后,根据系统提示重新扫描,点击【就绪】后二机位开始录制。 此时,一机位将显示二机位设置成功。

**注**: 当一机位结束录制后,二机位自动停止录制。请务必不要在一机位结 束录制前手动结束二机位录制,此行为有作弊之嫌,将影响考生成绩。

# 正式录制:

二机位设置成功 后,点击正式录制。

考生将有5分钟 阅题时间,可反复观 看、学习视频中的舞 蹈动作,记忆动作和 节奏。

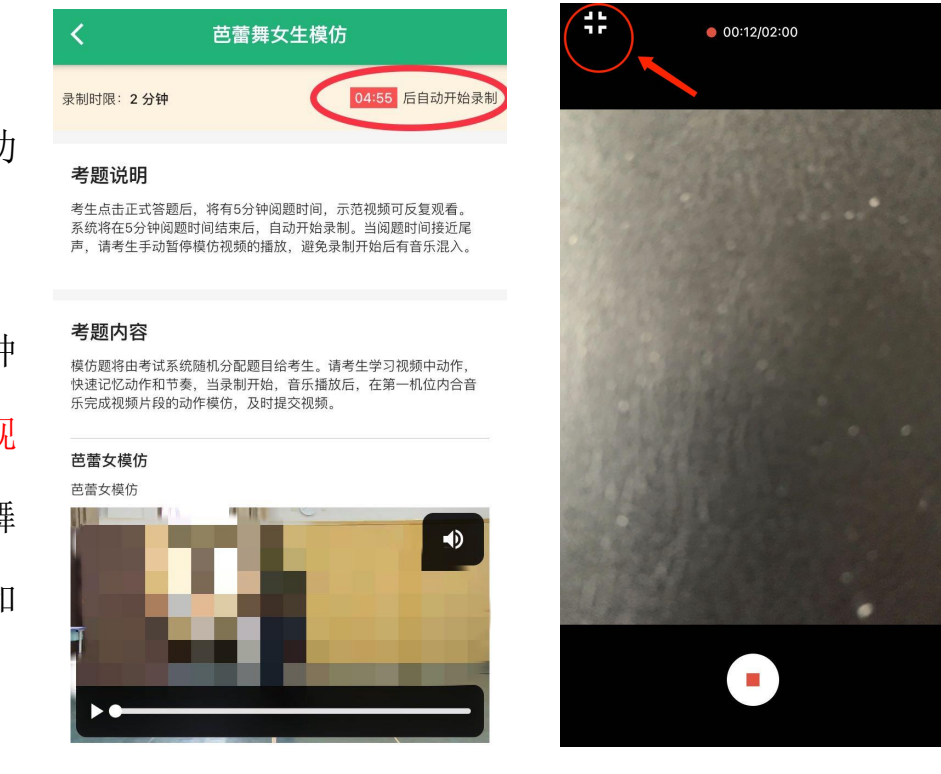

系统将在5分钟阅题时间结束后,自动开始录制。本题仅1次录制机会。

当阅题时间接近尾声,请考生手动暂停示范视频的播放,避免录制开始后 有示范视频音乐混入。若在正式录制中录制背景音乐和示范视频音乐均在播放, 可点击录制画面左上角"<sup>‡</sup>"图示,缩小画面后,暂停示范视频的播放,再回 到录制画面。

考生表演结束后,可以手动结束录制,也可以到录 制时限后自动结束。请注意录制页面的时间提示。录制 结束后可以回放视频。

双机位都显示"本次录制已完成",点击返回。

#### 提交考试视频

考生录制完成后考生须从已录制好的视频中选定提交的 考试视频进行提交。视频提交成功后将有"已提交成功"提 一

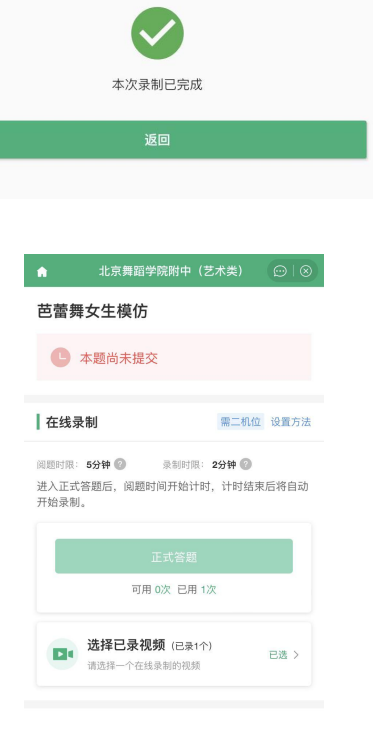

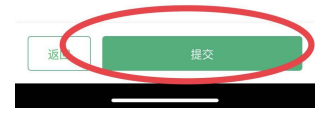

# 2、即兴考察题(涉及芭蕾舞专业考试)

**录制时限:**指录制视频的时长。本题录制时限为"2分钟", 录制视频2分钟后,将自动结束录制,期间可以手动结束 录制,<u>手动结束录制后此段视频不可以继续录制</u>。

#### 设置二机位

(请参照上文模仿考察题设置二机位的操作要求)

# ▲ 北京舞蹈学院附中(艺术类) ● ● ● ● ● ● ● ● ● ● ● ● ● ● ● ● ● ● ● ● ● ● ● ● ● ● ● ● ● ● ● ● ● ● ● ● ● ● ● ● ● ● ● ● ● ● ● ● ● ● ● ● ● ● ● ● ● ● ● ● ● ● ● ● ● ● ● ● ● ● ● ● ● ● ● ● ● ● ● ● ● ● ● ● ● ● ● ● ● ● ● ● ● ● ● ● ● ● ● ● ● ● ● ● ● ● ● ● ● ● ● ● ● ● ● ● ● ● ● ● ● ● ● ● ● ● ● ● ● ● ● ● ● ● ●</li

返回

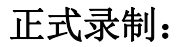

请考生准备好后,点击正式录制。开始6秒后,将播放音乐,请考生跟随 音乐即兴起舞,直至音乐结束。音乐时长约1分钟。

本题仅1次录制机会。

#### 提交考试视频

考生录制完成后考生须从已录制 好的视频中选定提交的考试视频进行 提交。视频提交成功后将有"已提交 成功"提示。

该专业考试的所有考题提交后, 该专业考试结束。

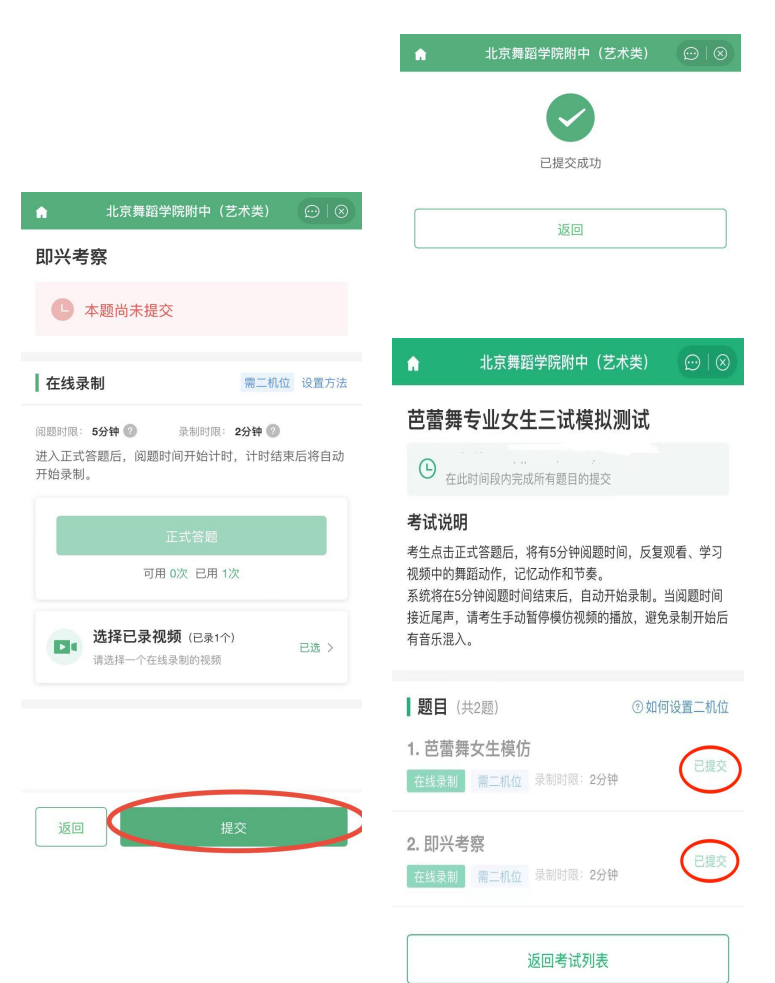

## 3、舞蹈考察或声乐考察(涉及国标舞、歌舞专业考试)

考生在正式录制前须查看该题的考题 说明、考题内容、录制时限、录制次数。 请务必确保设备允许系统使用摄像头及麦 克风,适当调高媒体音量,按要求操作。

录制时限:指录制视频的时长。本题 录制时限为"5分钟",录制视频5分钟 后,将自动结束录制,期间可以手动结束 录制。

正式录制:考生进入考题后点击【正式 答题】进入考题详情页面,点击【开始录制】 即可。考生表演结束后,可以手动结束录制, 也可以到录制时限后自动结束。请注意录制 页面的时间提示。

录制结束后可以回放视频。 本题考生 有三次录制机会。

提交视频:考生录制完成后考生须从已 录制好的视频中,通过回放,选定需要提交 的考试视频进行提交。视频提交成功后将有 "已提交成功"提示。同一场考试的所有考 题提交后, 该场考试结束。

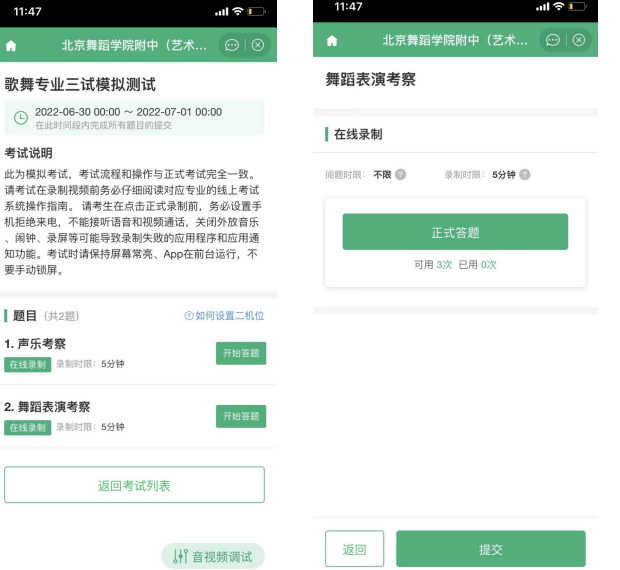

11:47

.ul 🕆 🗖

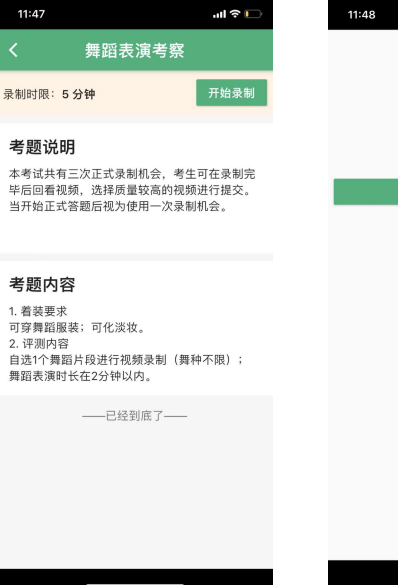

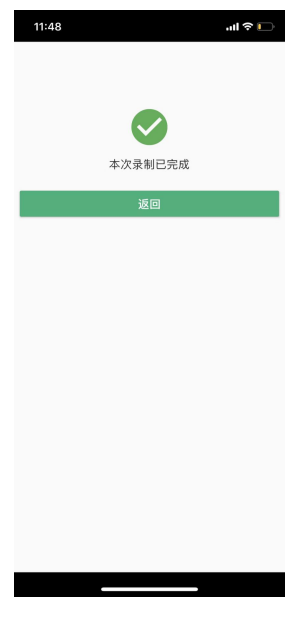

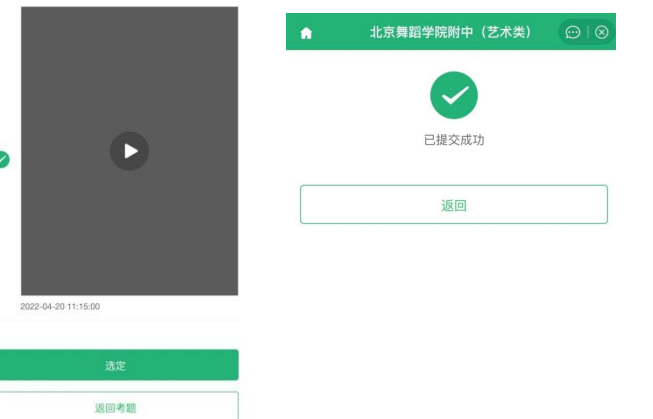

4. 作品续传

请考生在提交完视频后,在考题列表或者考试页检查所有视频是否已完成上 传。

作品上传过程中,如果出现断电、断网、手机内存不足等情况,都会造成上 传中断。中断后,考生需要进入提示页面,点击【点此续传】,进入未上传完 视频列表,点击【续传】按钮继续上传。

| <b>试列表</b><br>入考试后先进行实人验证,验证通过       | 后方可答题。 | 芭蕾舞专业女生三试模拟测试                                                                                                    |                           |
|--------------------------------------|--------|----------------------------------------------------------------------------------------------------|---------------------------|
| 芭蕾舞专业女生三试模拟测试<br>时间:<br>9) 您有未上传完的视频 | 1. 已完成 | 在此时间核内规规并有器目的建交<br>若过说明<br>考生点由正式容器后,将有5分钟问题时间,反复<br>投频中的身面的作,记忆动作和印度。<br>系统将在5分钟问题时间结束后,自动开始录制,<br>接近尾带,这些手的时间是可能带成的现象的播放、递<br>有音乐混入。 | [观看、学习<br>当阅题时间<br>免录制开始/ |
|                                      |        | 【题目 (共2题) ③如<br>1. 芭蕾舞女生模仿<br>在线表那 第二机位 金制时间: 2分钟                                                                                      | 何设置二机<br>已提:              |
|                                      |        | 2. 即兴考察<br>在线录制 雷二机位 录制时限: 2分钟                                                                                                    | 已提3                       |
|                                      |        | ① 您有未上传完的视频                                                                                                    | 查看>                       |
|                                      |        | 返回考试列表                                                                                                    |                           |

注意:

考生须在考试时间内完成视频提交工作。若发现上传不成功,请考生及时 续传。如果页面显示其他设备上有未上传完的视频,请检查对应(二机位)设 备确保视频上传完成。

若在考试结束2小时后仍未续传成功,请及时致电我校招办,电话 010-68935712,010-68935774,或者将问题页面截图并说明情况发邮件至 bwfzjwk@bda.edu.cn。

#### 四、 常见问题

1.Q:在线录制过程中,出现断电/断网的情况怎么办?

A: 请考生提前确认录制设备和环境可用。

2.Q:提示你不在单位上传的准考名单中怎么办?

A: 请仔细核对考生学信网账号的的姓名,证件号码,证件类型是否与单位设置的准考信息一致,若有疑问,请联系报考单位。如学信网账号信息有误,请根据系统提示修改。

3.Q: 实人验证一直不成功无法登录系统怎么办?

A:如果连续识别三次不成功,系统会提示人工审核的方式,请按要求上传手持证件照片,工作人员审核通过后方可正常进入系统。

4.Q: 实人验证取消后,无法再次进行实人验证怎么办?

A: 请等待一分钟后,再进行实人验证。

5. Q: 作品续传过程中,长时间卡到一个进度不动怎么办?

A:长时间卡在一个进度,表示作品可能已上传失败,需要刷新上传列表并再次点击【续传】按钮。

6.Q: 作品上传速度特别慢怎么办?

A: 建议切换优质网络。

 视频录制过程中,请勿长时间遮挡摄像头(如置于桌面),防止手机黑屏、 影响视频录制。

8. 考试时请保持屏幕常亮、App 在前台运行,不要手动锁屏,设置手机拒绝来 电,不能接听语音和视频通话,关闭外放音乐、闹钟、录屏等可能导致录制失 败的应用程序和应用通知功能。